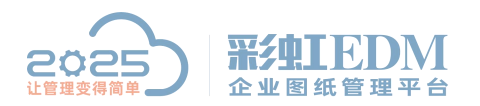

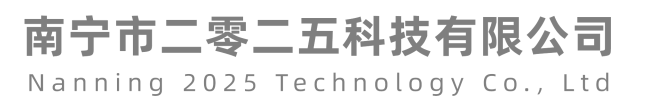

# 彩虹 EDM 系统 CAXA 签章教程

一、清理原有的块属性

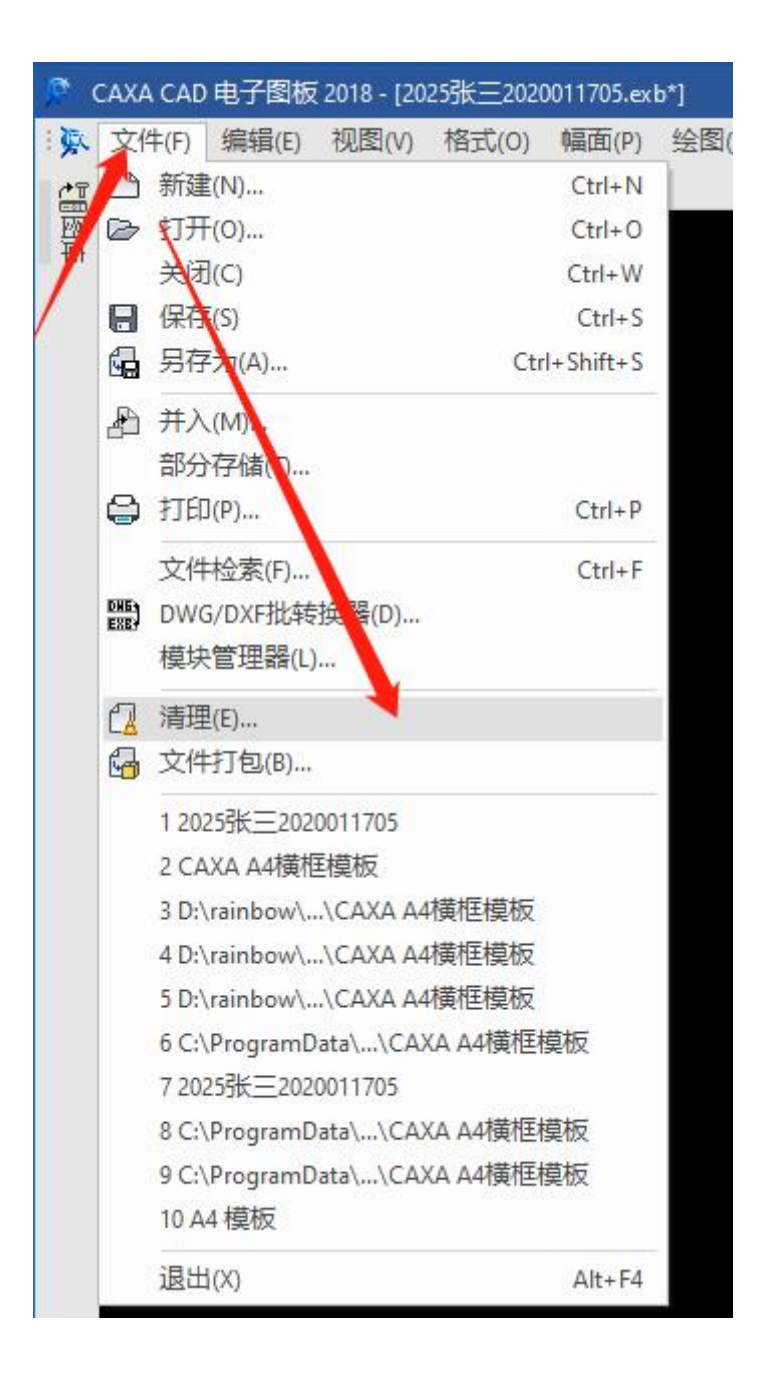

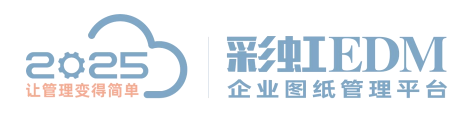

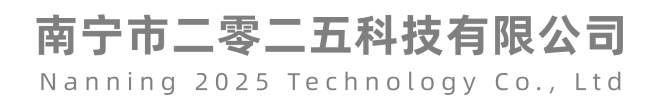

| □ 全部                                 |   |
|--------------------------------------|---|
| ····块<br>····图层<br>····线型<br>田··文本风格 | E |
| 尺寸风格<br>                             | + |

| 清除对象           |    | <b>X</b> |
|----------------|----|----------|
| 确实要删除文本风格 机械吗? |    |          |
| 是(Y) 全是(A)     | 否则 | 取消(C)    |

| <b>野田対象</b>                                                                                                    | ×          |
|----------------------------------------------------------------------------------------------------|------------|
| <ul> <li>● 显示能够清理的对象</li> <li>◎ 显示不能清理的对象</li> </ul>                                                                                                  |            |
| 当前文件中没有被使用的                                                                                                    | 対象         |
| <ul> <li>□·全部</li> <li>···块</li> <li>···密层</li> <li>···线型</li> <li>····ジ本风格</li> <li>····只寸风格</li> <li>····································</li></ul> | * III *    |
| <ul> <li>✓ 清理対象时逐一确认</li> <li>✓ 清理嵌套对象</li> <li>● 删除G</li> <li>● 删除所有</li> </ul>                                                                      | 百(A) 关闭(C) |

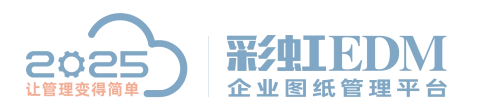

#### 二、删除块属性

点击【绘图】>【块】>【块在位编辑】

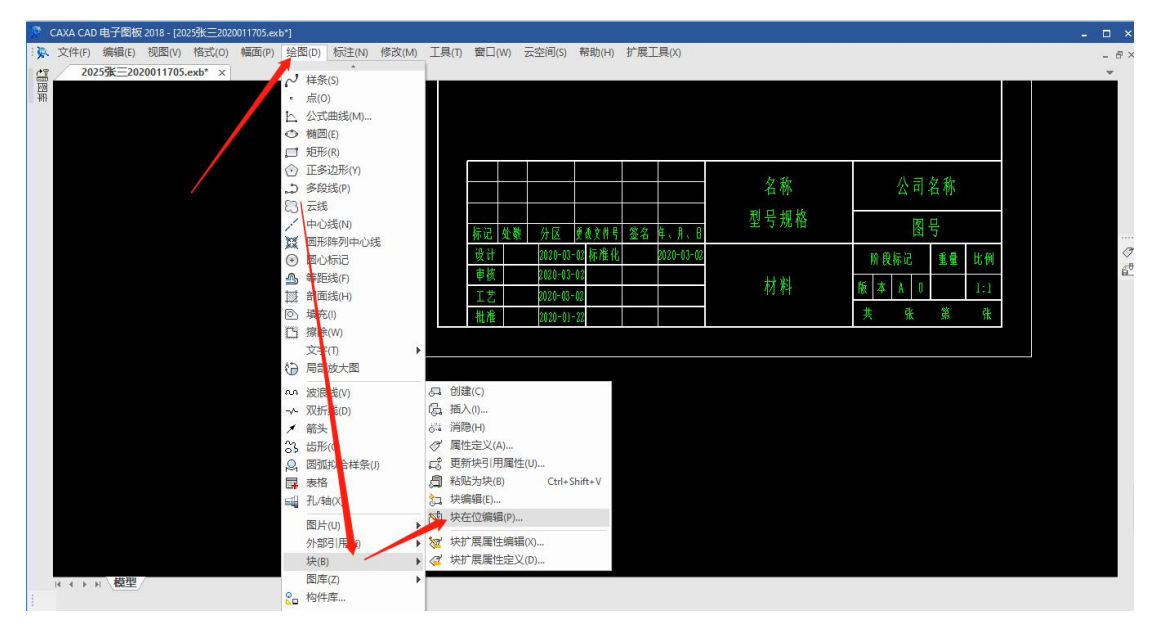

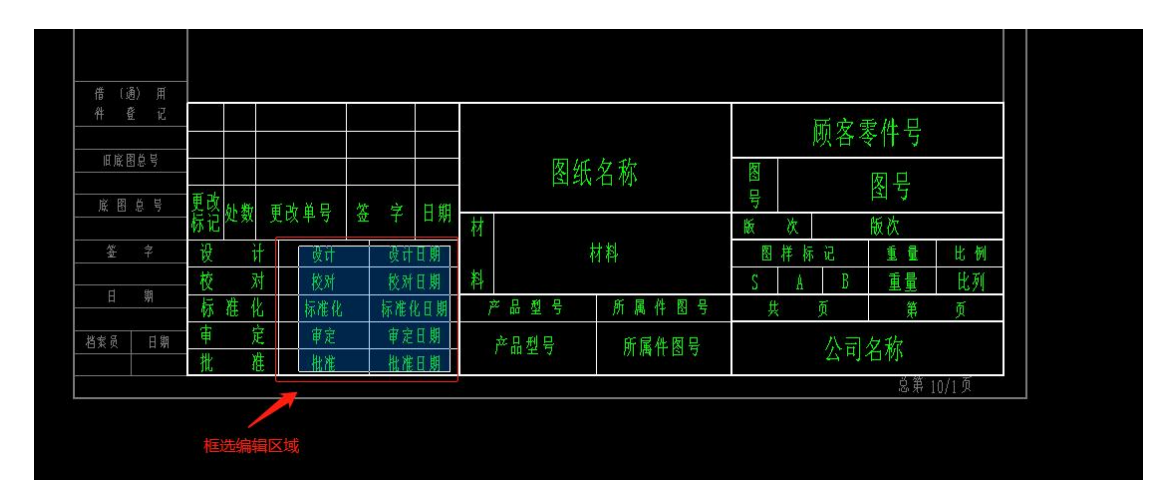

| 借〔通 祥 昏 |    |            |       |       | 2  |    |        |   |         |       |              | ·    | 8 3 |       |
|---------|----|------------|-------|-------|----|----|--------|---|---------|-------|--------------|------|-----|-------|
| 11 12   |    |            |       |       |    |    |        |   |         |       |              | 顾客   | 零件号 |       |
| 旧底图     | 总号 | 8 - 7<br>6 |       |       |    |    |        |   | 图纸      | 名称    | <b>R</b> (1) |      | 团旦  |       |
| 底图。     | 息号 | 更改         | 計频    | 重改单号  | 效  | Ż  | 日間     |   |         |       | 叩            |      | 图与  |       |
|         |    | 标记         | XL XX | 文以十寸  | W. | 1  | LI 791 | 材 |         |       | 版            | 次    | 版次  |       |
|         |    | 设          |       |       |    | 設計 | 則期     |   |         | 材料    | <b>R</b>     | 日样标记 | 重量  | 比例    |
|         |    | 校          | Ř     | 複雑    |    | 校对 | 則期     | 料 |         |       | S            | A B  | 重量  | 比列    |
|         | 耕  | 标          | 准化    | : 标准化 |    | 靠准 | 間目     |   | 효 뮵 型 号 | 所属件图号 |              | 共 页  | 第   | 页     |
| 档案员     | 日期 | 审          | 反     | E 🗰   |    | 审定 | 日期     |   | 产品刑号    | 所属化肉只 | 八司友特         |      |     |       |
|         |    | 批          | 推     |       |    | 推准 | 到期     |   | / 加望与   |       |              | 24   | り石小 |       |
|         |    |            |       |       |    |    |        |   |         |       |              |      | 总第  | 10/1页 |

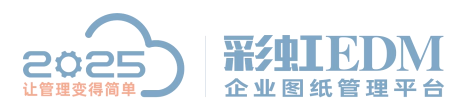

| 件 麆 记  |      |      |      |        |   |       |       |         | 而安言 | 同批早   |    |
|--------|------|------|------|--------|---|-------|-------|---------|-----|-------|----|
| 旧底图总号  |      |      |      |        |   | 肉4    | [夕む   | 囡       |     | FIT 5 |    |
| 帝國に早   | 更改。此 |      | Hr y | ÷ ⊨ #n |   | 엽의    | 《石柳   | 四野      |     | 图号    |    |
|        | 标记处数 | 更改単亏 | 盘    | F日期    | 材 |       |       | 版       | 次   | 版次    |    |
| 签字     | 设计   | ŧ.   |      |        |   |       | 材料    | 医       | 样标记 | 重量    | 比例 |
| rt 64  | 校观   | 1    |      |        | 料 |       |       | S       | A B | 重量    | 比列 |
| 日 朔    | 标准(  | Ł.   |      |        | Ř | 品 型 号 | 所属件图号 | <u></u> | Ţ   | 第     | 页  |
| 档案员 日期 | 审算   | 142  |      |        | į | 눈品型号  | 所属件图号 |         | 公司  | 夕称    |    |

### 三、编辑块属性

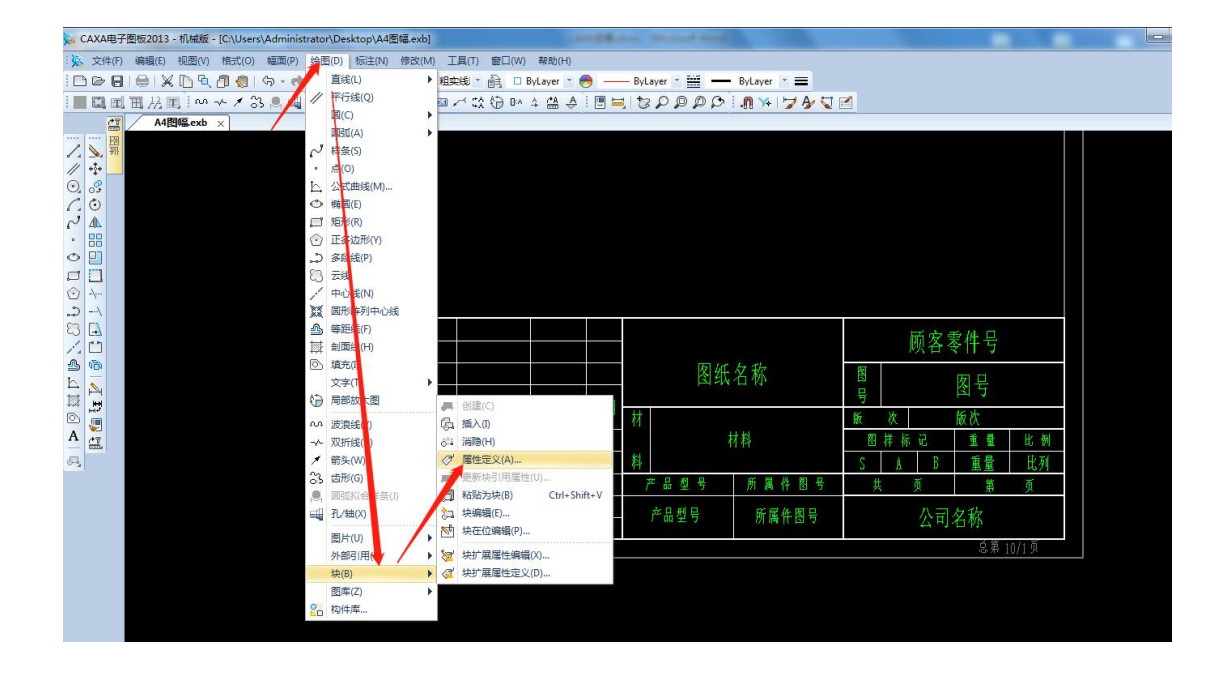

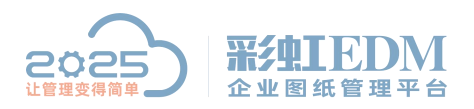

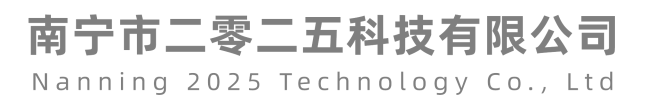

| 関式                                     | 属性     |         |
|----------------------------------------|--------|---------|
| 🔲 锁定位置                                 | 名称 ì   | <u></u> |
| 位方式                                    | 描述 ì   | 设计人签名 🎙 |
| <ul> <li>单点定位</li> <li>指定两点</li> </ul> | 缺省值    |         |
| ◎ 搜索边界                                 | 文本设置   |         |
| 2位占                                    | 对齐方式   | 中间对齐    |
| ☑ 屏幕选择                                 | 文本风格   | └标准 📕 🔻 |
| c: 0                                   | 字高     | 3.5     |
| /: 0                                   | 旋转角    | 0       |
|                                        | 边界缩进系数 | 0.1     |

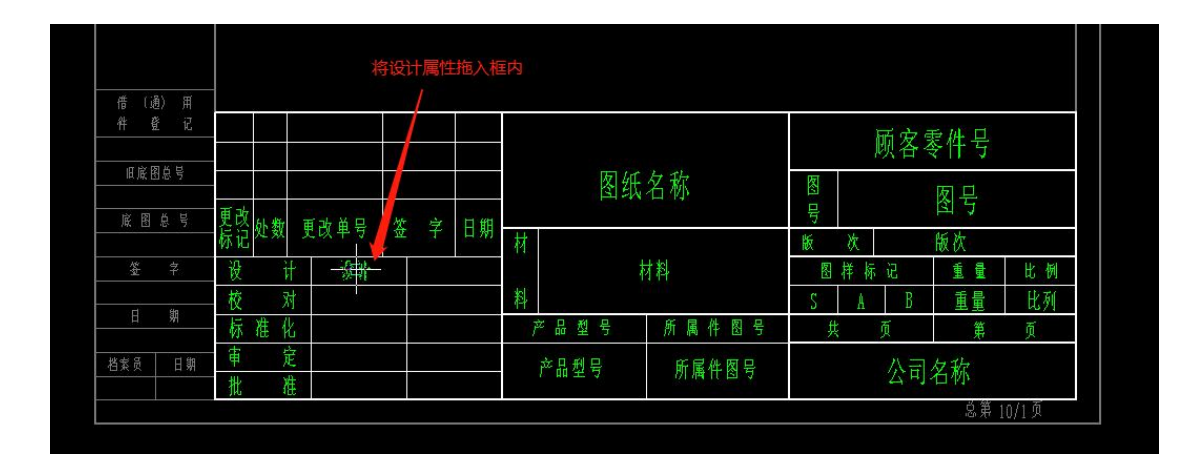

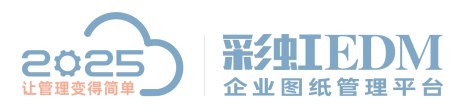

| 更改 | 品業 |      | 百事员口 | 大大 |   | ET HA |    |
|----|----|------|------|----|---|-------|----|
| 标记 | 处勤 | (    | 以平方  | 金  | : | 口册    | 5) |
| 设  |    | it - | 设计   |    |   |       |    |
| 校  |    | 对    |      |    |   |       |    |
| 标  | 准  | 化    |      |    |   |       |    |
| 审  |    | 定    |      |    |   |       |    |
| 批  |    | 准    |      |    |   |       |    |

| 莫式                                     | 属性     |           |
|----------------------------------------|--------|-----------|
| 🔲 锁定位置                                 | 名称  材  | ক্তিয়া 🔪 |
| 2位方式                                   | 描述 相   | 校对人签名     |
| <ul> <li>单点定位</li> <li>指定两点</li> </ul> | 缺省值    |           |
| ◎ 搜索边界                                 | 文本设置   | 1         |
|                                        | 对齐方式   | 中间对齐      |
| E位点<br>▼屏墓洗择                           | 文本风格   | 标准        |
| (; 0                                   | 字高     | 3.5       |
| /: 0                                   | 旋转角    | 0         |
|                                        | 边界缩进系数 | 0.1       |

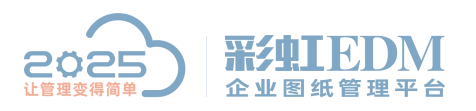

| 借 (通)<br>祥 登 |                  |    |         |      |    |     |    |     |      |         |         | 顾?  | <b>文</b> 零件号 |    |
|--------------|------------------|----|---------|------|----|-----|----|-----|------|---------|---------|-----|--------------|----|
|              | 슻 북<br>· · · · · | 重改 |         |      |    |     |    |     | 图细   | 氏名称     | 图号      |     | 图号           |    |
| JR, 13 75    |                  | 标记 | 处数      | 更改単号 | 쯒  | 字   | 日期 | 材   |      | 119-109 | 版       | 次   | 版次           |    |
| 签            | 字                | 设  | Ì       | + 设计 |    |     |    |     |      | 材料      | <u></u> | 样标记 | 重量           | 比例 |
|              | ile              | 校  | X       | 村 校对 | Ĩ  |     |    | 122 |      |         | S       | A   | B 重量         | 比列 |
|              | 朔                | 标  | 准化      |      | -6 | -10 |    | P   | "品型号 | 所属件图号   |         | 失 页 | 第            | 页  |
| 档案员          | 日期               | 事業 | ji<br>X | **   |    |     |    | į   | 产品型号 | 所属件图号   |         | 公   | 司名称          |    |

#### 用同样的方法设置其他属性

|     |                     |             |     |     |     |   |          |            |          | ,  | 顾客家 | 零件号 |    |
|-----|---------------------|-------------|-----|-----|-----|---|----------|------------|----------|----|-----|-----|----|
| 更改, | -1. <del>%/</del> - | 重步员口        | htt | 4   | 口曲  |   | 图纸       | 名称         | 图号       |    |     | 图号  |    |
| 标记》 | 正数                  | 史以甲丂        | 金   | Ţ   | 口別  | 材 |          | 版          | 次        |    | 版次  |     |    |
| 设   | ì                   | <b>计</b> 设计 |     | 设计  | 日期  |   | 木        | 才料         | <u>R</u> | 样标 | 记   | 重量  | 比例 |
| 校   | 太                   | f 校对        |     | 校对  | 日期  | 料 |          |            | S        | A  | В   | 重量  | 比列 |
| 标》  | 准化                  | 公 标准化       |     | 标准( | 七日期 | Ĩ | 효 묘 퓣 号  | 所属件图号      | 共        |    | 页   | 第   | 页  |
| 审   | 反                   | ご 「         |     | 审定  | 日期  |   | 产品刑号     | <b>邰</b> 属 | 八三石坊     |    |     |     |    |
| 批   | 准                   | Ł 批准        |     | 批准  | 日期  |   | / HH I J | MATES 7    |          |    | 公司  | 白你  | 1  |
|     |                     |             |     |     |     |   |          |            |          |    |     |     |    |

编辑好之后保存退出

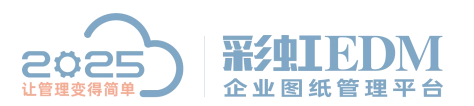

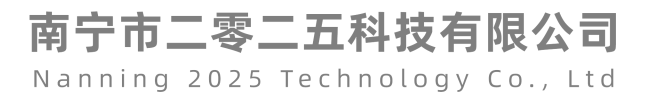

| 🖕 CAXA电子图板2013 - 机械版 - [C:\Users\Admin                      | nistrator\Desktop\A4图幅.exb]                                                                                                    | Lands                                                                                                    | Line. Would Bed                                    |                                                                                                    |                   |
|-------------------------------------------------------------|----------------------------------------------------------------------------------------------------|----------------------------------------------------------------------------------------------------|----------------------------------------------------|----------------------------------------------------------------------------------------------------|-------------------|
| : 🔆 文件(F) 编辑(E) 视图(V) 格式(O) 幅面((                            | P) 绘图(D) 标注(N) 修改(M) 工                                                                                                    | .具(T) 窗口(W) 帮助(H)                                                                                                    |                                                    |                                                                                                    | - 句 23            |
|                                                             | 🐢 -   🕼   👔 🕴 🔉 🗰 🖓 - 🕼                                                                                                    | 畿,副 🗆 ByLayer 🔹 😁 🗕                                                                                                    | ByLayer * 🛗 🗕 ByLayer * 🚍                          |                                                                                                    |                   |
| ■風風風光風   ヘッメ 33 鳥。                                          | IHNY AV I.                                                                                                    | ∽ \$\$ 10 ₽^ 4 😫 ♦ 1 🔳                                                                                                    | HISPOPPIN HIVAS                                    | 12                                                                                                    |                   |
| A4图幅.exb ×                                                  |                                                                                                    |                                                                                                    |                                                    |                                                                                                    | Ψ                 |
| 1000<br>1000<br>1000<br>1000<br>1000<br>1000<br>1000<br>100 | 借件         1         2         2         2         2         2         2         2         2         2         2         2         2         2         2         2         2         2         2         2         2         2         2         2         2         2         2         2         3         3         3         3         3         3         3         3         3         3         3         3         3         3         3         3         3         3         3         3         3         3         3         3         3         3         3         3         3         3         3         3         3         3         3         3         3         3         3         3         3         3         3         3         3         3         3         3         3         3         3         3         3         3         3         3         3         3         3         3         3         3         3         3         3         3         3         3         3         3         3         3         3         3         3         3         3         3 | 更改单号         姿         日期           投计         设计计目期         被打对目期           板准化         标准化         标准2           重定         車定         車定           批准         批准         批准 | 財     財料       产品型号     所属作图号       产品型号     所属作图号 | 國         國         B         B         B         B         B         B         B         B         B         B         B         B         C         C <thc< th=""> <thc< th=""> <thc< th=""> <thc< th=""></thc<></thc<></thc<></thc<> |                   |
|                                                             |                                                                                                    |                                                                                                    |                                                    |                                                                                                    |                   |
|                                                             |                                                                                                    |                                                                                                    |                                                    | 李命令 X:41,990, Y:38.509                                                                                                    | 正交 (我家) 动态输入 智能 - |

| CAXA电子图板2013 - 机械版 |
|--------------------|
| 2 是否更新当前块的属性?      |
| → 是(Y) 否(N)        |

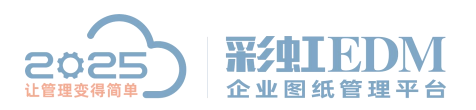

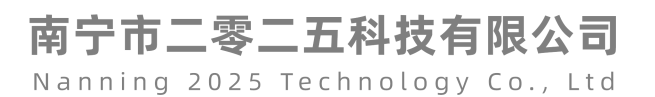

| 属性名称  | 属性值 | • |
|-------|-----|---|
| 审定    |     |   |
| 批准    |     | - |
| 设计日期  |     |   |
| 校对日期  |     |   |
| 标准化日期 |     | - |
| •     |     |   |

|    |    | -  |       |    |       | 名称         | 公司       | 名称 |      |
|----|----|----|-------|----|-------|------------|----------|----|------|
|    |    |    |       |    |       | 型号规格       | ाम       | а. |      |
| 标记 | 处数 | 分区 | 更改文件号 | 签名 | 年、月、8 | T 1 10 10  | No.      | 专  |      |
| 设计 |    |    | 标准化   |    |       |            | 阶段标记     | 重量 | 比例   |
| 审核 |    | 0  |       |    |       | <u>₩</u> ₩ | HC + 1 1 |    | 1.11 |
| ΙŻ |    |    |       |    |       | 171 177    | HX 4 A U | 3  | 12.  |
| 批准 |    |    |       |    |       |            | 共 张      | 第  | 张    |

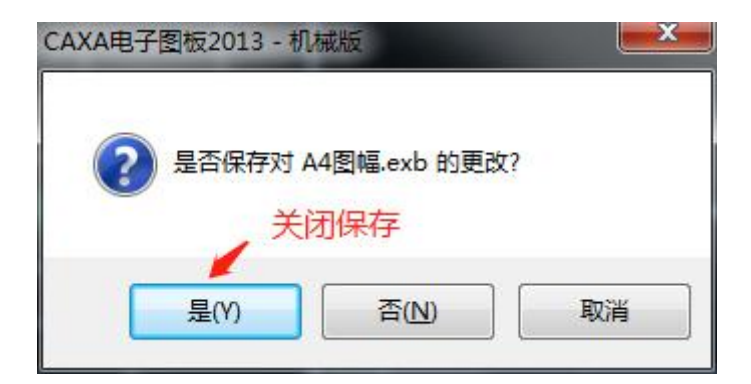

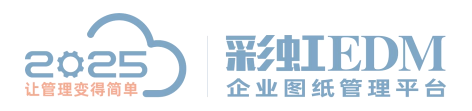

四、导入文件

| 「「「「」」「」」      |                                                                                                    |                                                                                                    |                                                                                                    |                                                                                                    |
|----------------|----------------------------------------------------------------------------------------------------|----------------------------------------------------------------------------------------------------|----------------------------------------------------------------------------------------------------|----------------------------------------------------------------------------------------------------|
| <b>二一</b> 未四   |                                                                                                    |                                                                                                    | •                                                                                                    |                                                                                                    |
| 名称             | *                                                                                                    |                                                                                                    | 大小                                                                                                    | 项E ^                                                                                                    |
| 🔂 金山毒霸         |                                                                                                    |                                                                                                    | 1 KB                                                                                                    | 快想                                                                                                    |
| 客户端            |                                                                                                    |                                                                                                    | 1 KB                                                                                                    | 快损                                                                                                    |
| \overline 垃圾清理 |                                                                                                    |                                                                                                    | 2 KB                                                                                                    | 快想                                                                                                    |
| 家 软件管理         |                                                                                                    |                                                                                                    | 1 KB                                                                                                    | 快想                                                                                                    |
| 局 腾讯QQ         |                                                                                                    |                                                                                                    | 2 KB                                                                                                    | 快想                                                                                                    |
| (愛) 微信         |                                                                                                    |                                                                                                    | 2 KB                                                                                                    | 快想日                                                                                                    |
| 📕 彩虹实施         |                                                                                                    | ( <del>)</del>                                                                                                    |                                                                                                    | <i>.</i> ₩                                                                                                    |
| 🍌 桌面文件         |                                                                                                    | 1⊻直: ₩                                                                                                    | rechat (C:\Prograi                                                                                                    |                                                                                                    |
| ]]。字体修改软(      | 4                                                                                                    |                                                                                                    |                                                                                                    | 文件                                                                                                    |
| A4图幅.bak       |                                                                                                    |                                                                                                    | 93 KB                                                                                                    | BAł                                                                                                    |
| 📓 A4图幅.exb     | -                                                                                                    |                                                                                                    | 93 KB                                                                                                    | Cax                                                                                                    |
|                |                                                                                                    |                                                                                                    | חע ר                                                                                                    | ****                                                                                                    |
| 文件名(10):       | A4图幅.exb                                                                                                    |                                                                                                    | 打开                                                                                                    | F(0)                                                                                                    |
| 文件类型(T):       |                                                                                                    |                                                                                                    | • 取                                                                                                    | 消                                                                                                    |
|                | 名称<br>③ 金山毒霸<br>● 客户端<br>③ 立圾清理<br>● 软件管理<br>● 新讯QQ<br>● 微信<br>● 彩虹实施<br>● 桌面文件<br>● A4图幅.bak<br>● A4图幅.exb<br>文件名(N):<br>文件名(N): | 名称<br>② 金山毒霸<br>客户端<br>③ な仲管理<br>③ 软件管理<br>③ 勝讯QQ<br>② 微信<br>● 彩虹实施<br>● 桌面文件<br>● 子体修改软件<br>● A4图幅.bak<br>◎ A4图幅.exb<br>→ CADTVTCUV<br>✓ | 名称<br>② 金山毒霸<br>③ 金山毒霸<br>③ 容户端<br>③ 拉圾清理<br>③ 软件管理<br>④ 勝讯QQ<br>② 微信<br>● 彩虹实施<br>● 桌面文件<br>● 字体修改软件<br>● A4图幅.bak<br>◎ A4图幅.exb<br>文件名 (N): A4图幅.exb<br>文件类型 (T): | 名称     大小       副金山毒霸     1 KB       富存戶端     1 KB       副拉圾清理     2 KB       副软件管理     1 KB       副時讯QQ     2 KB       一般語讯QQ     2 KB       一般語和QQ     2 KB       一般語和QQ     2 KB       ① 女体修改软件     2 KB       ① 女体修改软件     2 KB       ① 女体修改软件     2 KB       ① 女体     3 KB       ② 女体     3 KB       ○ 女体     11月       文件类型(T):     11月 |

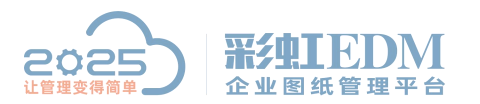

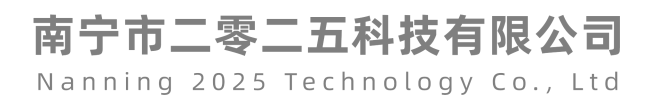

| 郭号 | 名称         | 选项 | 新名称 | 文档分类 | 文件夹   |
|----|------------|----|-----|------|-------|
| 1  | ≧ A4图幅.exb | 新増 |     |      | 文件    |
|    |            |    |     |      | 移除    |
|    |            |    |     |      | 修改选项  |
|    |            |    |     |      | 设置分约  |
|    |            |    |     |      | 自动分支  |
|    |            |    |     |      | 🗾 生成编 |
|    |            |    |     |      | 定位    |
| Y  |            |    |     |      |       |

| ▶ 导入文件夹/文件(步骤2 - "执行导,           | 入",共2步)    |     |     | 8  |
|----------------------------------|------------|-----|-----|----|
| 流加又件夹/又件 执行导入<br>点"导入"开始数据的导入过程。 |            |     |     |    |
| 导入完成!                            |            |     | 1/1 |    |
|                                  | 彩虹EDM-企业图组 | ×   |     |    |
|                                  | 1 导入成功     | 551 |     |    |
|                                  | 确定         |     |     |    |
| 0                                |            |     |     |    |
| 1                                |            |     |     |    |
|                                  |            |     |     |    |
|                                  |            |     | 元成  | 泪し |

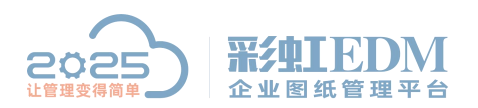

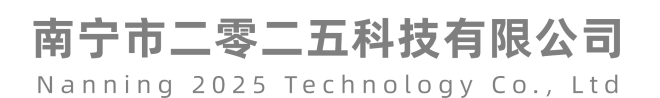

五、创建流程模板

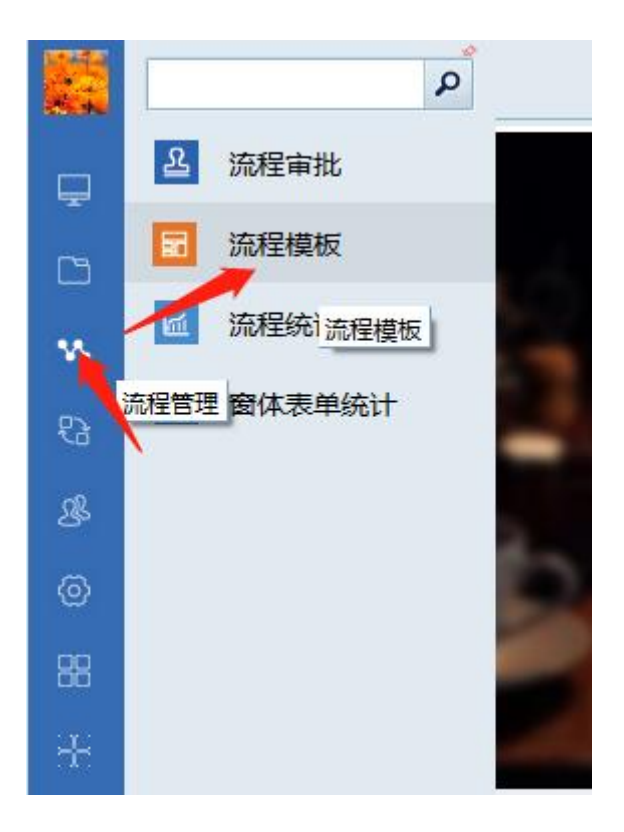

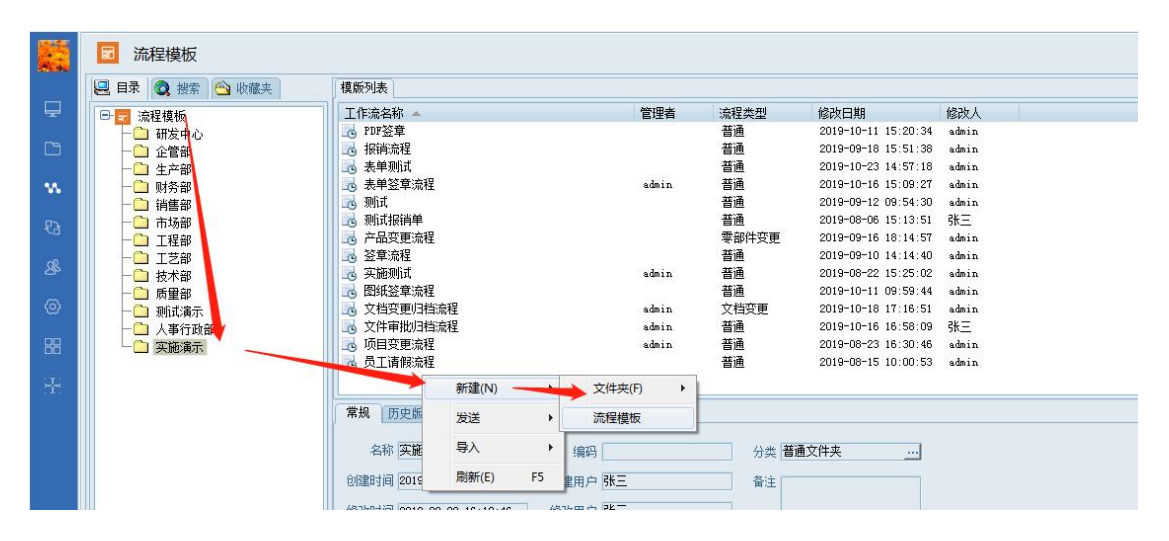

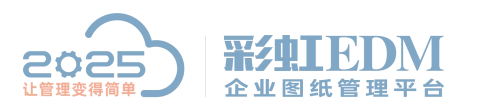

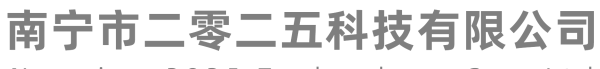

| 💦 流程模板属 | 性            |           | - Barris |      |           |            |
|---------|--------------|-----------|----------|------|-----------|------------|
| 常规 流程   | 图定义(自定义附件列)参 | 考附件(流程设置) |          |      |           |            |
| 工作流名称   | CAXA签章流程     | * 管理者     | X        | 模版备注 | -         |            |
| 流程编码    |              | 🗖 密级      |          |      |           |            |
| 流程类型    | 普通           | 计划总周期     |          | (小时) |           |            |
| 创建时间    |              | 创建用户      |          |      |           |            |
| 修改时间    |              | 修改用户      |          |      |           |            |
| 权限方式    | 合并过程用户与所属岗   | 名称规则      | X        |      | <b>E</b>  |            |
| 归档关键字   |              |           | -        |      |           |            |
|         |              |           |          |      |           |            |
|         |              |           |          |      |           |            |
|         |              |           |          |      |           |            |
|         |              |           |          |      |           |            |
|         |              |           |          |      |           |            |
|         |              |           |          |      |           |            |
|         |              |           |          |      | 确定 (2) 取消 | íC) 应用 (A) |

| ◎ 流程模板屬性                  |               |           |         |
|---------------------------|---------------|-----------|---------|
| 常规 流程图定义 自定义附件列 参考附件 流程设置 |               |           |         |
|                           |               | 新建过程      | 普通(S)   |
|                           |               | 删除 (1)    | 发布(T)   |
|                           |               | 指定前过程(18) | 归档(U)   |
|                           | (1)           | 指定后过程(10) | 取消归档(V) |
|                           |               | 属性(2)     | 废止(W)   |
|                           |               | 清空界面(L)   | 复苏(X)   |
|                           |               |           | 回收(Y)   |
| 大頭                        | 蒲米            | 复制过程      | 创建项目(Z) |
| 流性启幼角                     |               | 粘贴过程      |         |
|                           |               | 10100     |         |
|                           |               | 流柱权限      |         |
|                           |               |           |         |
|                           |               |           |         |
|                           |               |           |         |
|                           | - F           | •         |         |
|                           | 确定 (1) 取消 (2) | 应用④       |         |

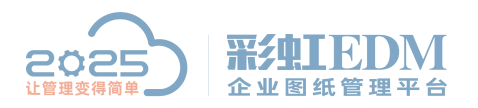

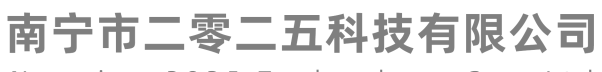

| 1 过程定义         |          |      |                    |
|----------------|----------|------|--------------------|
| 常规 参与人与时间 执行策略 | 略一邮件通知一高 | 級设定  | 事件                 |
| 过程名称 设计        | *        | 过程序号 | 1                  |
| 过程类型 普通        | -        | 过程状态 | 计划 🚬               |
| 扩展动作           | -        | 允许驳回 | 是                  |
| 驳回列表 过程序号      | 过程名称     |      |                    |
| 过程要求           |          |      |                    |
| 可见附件           |          |      | •                  |
|                |          |      | 确定 @) 取消 ©) 应用 (A) |

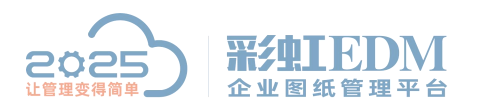

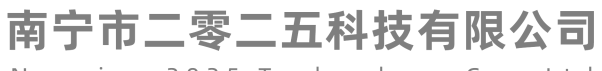

| 💦 过程定义           |                 |                   |
|------------------|-----------------|-------------------|
| 常规参与人与时间执行策略     | 邮件通知 高级设定 事件    |                   |
| 参与人              |                 |                   |
| 用户代号             | 决策人 过程角色        | 描述 添加用户(U)        |
| 🛒 admin 🦷        |                 | 拥有"过程控制"≦ 添加岗位 @) |
|                  |                 | 添加动态用户            |
|                  |                 |                   |
|                  |                 | ( 1/2 M/C         |
|                  |                 | (1) 要注加タク         |
|                  |                 | 设立流程角色            |
|                  |                 |                   |
|                  |                 |                   |
|                  |                 |                   |
|                  |                 |                   |
| 0.00             |                 |                   |
|                  |                 | 4                 |
| 注: 则有伏束八征父开两走 元则 | 《來喻 別及宋叶,过柱才能元月 | ᄣᅆ                |
| 1 过程启动时,执行人与下面过程 | ·叙:             | □ 王成头例时元计过程用户为至   |
| 时间信息             |                 |                   |
| 计划周期 8           | (小时) 实际月        | 周期                |
| 计划开始时间           | ▲ 计划结束          | Hia 🗾             |
| <u> 立际</u> 开始时间  |                 |                   |
| Schart Senated   | ZPPARA          | (1)+9 []          |
|                  | 诵               | 定 @) 取消 @) 应用 (A) |
|                  |                 |                   |

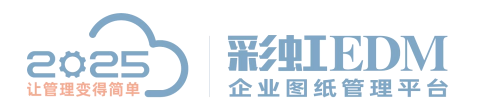

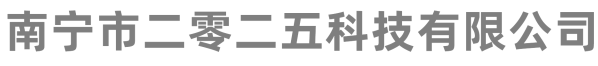

| > 过程知 | ÈŃ     |                    |                 |                 | and the second |        |          |
|-------|--------|--------------------|-----------------|-----------------|----------------|--------|----------|
| 常规    | 参与人与即  | · 间 执行策略 ]         | 邮件通知 高          | 级设定事件           |                |        |          |
| 过程提   | 交时,将挤  | <b>嫉</b> 照如下规则设置   | "流程附件",         | 中对象的属性。         |                |        |          |
| 序号    | 事件类    | 型 操作类型             | 2 对象类型          | 属性名称            | 赋值方式           | 法把居此   | 新増       |
|       |        |                    |                 |                 |                | 加性质性   | 刪除       |
|       |        |                    |                 |                 |                |        |          |
|       |        |                    |                 |                 |                |        |          |
|       |        |                    |                 |                 |                | 8      |          |
|       |        |                    |                 |                 |                |        |          |
|       |        |                    | -40 /           |                 |                |        |          |
| 过程提   | 交时,将排  | 安照如下规则设置           | "流程附件"          | 中文档的电子签         | 名。             |        |          |
|       | 11-14  | 居耕有物               | 12/古七一          |                 |                | 属性值    | 新増       |
| 序石    | : .万尖  | 周田石柳               | 風阻力式            | 海程属性 場合 しもっかき   | 环绕             | 方式     | 刪除       |
| 2*    |        | 设计入设计入             | 等于              | 提交入电子金与<br>提交时间 | 2 欧八<br>嵌入     |        |          |
|       |        | Serie Hou          |                 | 10000011        |                |        |          |
|       | 这里要    | 设置两个签章             | 観则,一~<br>「田玉白い」 | 个是电子签名          | 3,一个是          | 日期时间   |          |
|       | 属性名称   | <b>称要</b> 对 应 图 \$ | t里面定义》          | 围住的名称           |                |        | nnrthatt |
|       |        |                    |                 |                 |                |        | 「山」金名万条  |
|       |        |                    |                 |                 |                |        |          |
|       |        |                    |                 |                 | 20             |        |          |
|       |        |                    |                 | 0               |                | •      |          |
| ่่่่∭ | 程附件中的  | 的物料信息同步到           | ERP [           | 属性名称如果在         | 主文档中不存在        | 生,则跳过。 |          |
| 回把    | 流程附件中  | 中的BOM导入到ERP        | [               | ]只对自己创建的        | 的文档进行签名        | \$     |          |
| E It  | ,里修成初料 | #丽文恣略初料状           | 忿               |                 |                |        |          |
| -     |        |                    |                 |                 | 确定 (0)         | 取消(C)  | 应用(A)    |

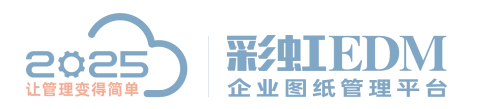

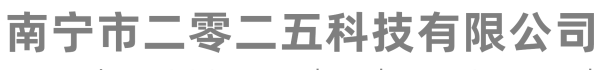

| 1 过程定义                                                                                                    |          | And the second second s |             |
|----------------------------------------------------------------------------------------------------|----------|----------------------------------------------------------------------------------------------------|-------------|
| 常规 参与人与时间 执行策略 邮件                                                                                                    | 通知「高级设定」 | 事件                                                                                                    |             |
| 过程名称校对                                                                                                    | * 过程序号   | 2                                                                                                    | \$          |
| 过程类型 普通                                                                                                    | 过程状态     | 计划                                                                                                    | -           |
| 扩展动作                                                                                                    | 允许驳回     | 是                                                                                                    | -           |
| 驳回列表     过程序号     过程名称     过程名称     过程和     过程格和     过程格和     过程和     过程和     过程和     过程格和     过程和     过程和     载程格和 | 尔        |                                                                                                    |             |
| 过程要求                                                                                                    |          |                                                                                                    |             |
| 回见附件 [                                                                                                    |          |                                                                                                    | <b></b>     |
|                                                                                                    |          | 确定(2) 取                                                                                                    | 消〔〕〕  应用(4) |

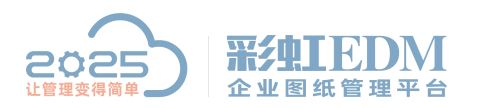

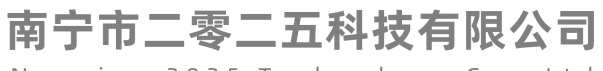

| 2 过程定义                                     |         |
|--------------------------------------------|---------|
| 常规 参与人与时间 执行策略 邮件通知 高级设定 事件                |         |
| 参与人                                        |         |
| 用户代号 · · · · · · · · · · · · · · · · · · · | 添加用户(1) |
|                                            | 添加肉位で   |
|                                            | 添加初念用尸  |
|                                            |         |
|                                            | 移除用户    |
|                                            | 设置流程角色  |
|                                            |         |
|                                            |         |
|                                            |         |
|                                            |         |
|                                            |         |
| 注: 所有决策人提交并满足"完成策略"所设条件,过程才能完成。            |         |
| 过程启动时,执行人与下面过程一致: 一些成实例时允许过                | 程用户为空   |
| 时间信息                                       |         |
| 计划周期 8 (小时) 实际周期                           |         |
| 计划开始时间                                     | -       |
| 实际开始时间 实际结束时间                              |         |
|                                            |         |
| 确定 (2) 取消 (2)                              | 应用(A)   |

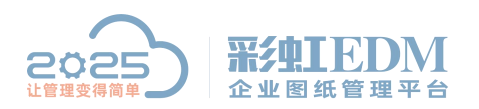

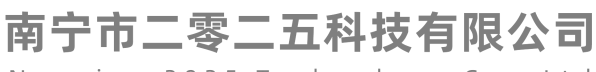

| jì | 1程定)     | ž        |        |        |        |         |            |        |              |         |
|----|----------|----------|--------|--------|--------|---------|------------|--------|--------------|---------|
| 常  | 规着       | 参与人与     | 时间协    | 行策略自由  | 附通知 高级 | 设定 事(   | <b>#</b> ] |        |              |         |
| 过  | 程提交      | 时,将      | 按照如下   | 规则设置"  | 流程附件"中 | 对象的属性   | •          |        |              |         |
|    | 序号       | 事件类      | と型     | 操作类型   | 对象类型   | 属性名称    | 1          | 赋值方式   | 法但已进         | 新増      |
|    |          |          |        |        |        |         | -          |        | <i>流</i> 在馬性 | 刪除      |
|    |          |          |        |        |        |         |            |        |              |         |
|    |          |          |        |        |        |         |            |        |              |         |
|    |          |          |        |        |        |         |            |        |              |         |
|    |          |          |        |        |        |         |            |        |              |         |
|    | •]       |          |        | .0<br> | 22     |         |            | )      | · ·          |         |
| ì  | 程提う      | 时,将:     | 按照如下   | 规则设置"  | 流程附件"中 | •文档的电子  | 签名         | •      |              |         |
| 1  | 0.765.65 | - use of |        |        |        |         |            |        |              | 新増      |
| 1  | 序号       | 堼        | 对象分    | 】   类  | 性名称    | 赋值方式    | 流程         | 属性     | 环绕           |         |
|    | 1*       |          | _      | 校      | 对人     | 等于      | 提交         | 人电子签载  | き 嵌入         |         |
|    | 2*       |          |        | 权      | 、対日期   | 寺士      | <b>提</b> 父 |        | 散八           |         |
|    |          |          |        |        |        |         |            |        |              |         |
|    |          |          |        |        |        |         |            |        |              |         |
|    |          |          |        |        |        |         |            |        |              | PDF签名方案 |
|    |          |          |        |        |        |         |            | 1      |              | •       |
|    |          |          |        |        |        |         |            | 1      |              |         |
| 1  | •        |          |        |        | VU.)   |         | 1          | 1      | •            |         |
| 1  | 一流我      | 的性中的     | 的物料信   | 间后光到时  | P 🕅    | 屋性 夕称加! | 果在了        | 档由不存在  | 在,           |         |
| ĺ  | 一把流      | 程附件      | 中的BOMS | 员入到ERP |        | 只对自己创   | 建的         | [档进行签: |              |         |
| [  | ■ 批重     | 修改物      | 料命令忽   | 略物料状态  |        |         |            |        |              |         |
|    |          |          |        |        |        |         |            |        |              |         |
|    |          |          |        |        |        | (       | 确知         | ŧ0)    | 取消(C)        | 应用 (A)  |

#### 用同样的方法创建其他过程

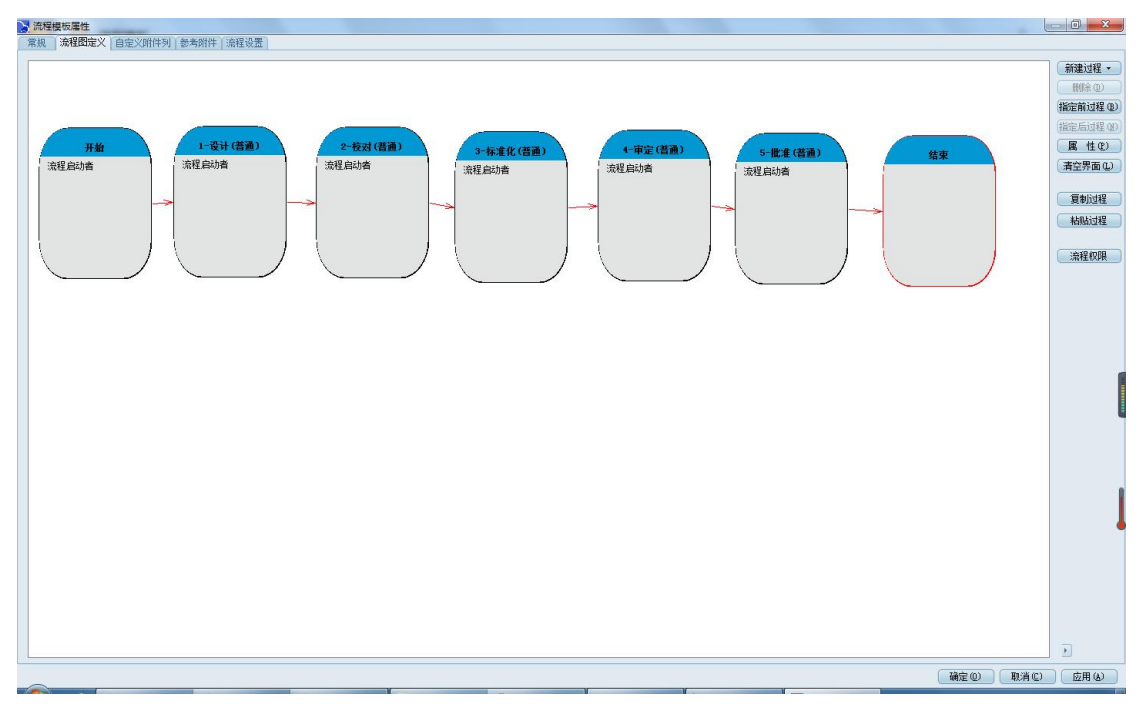

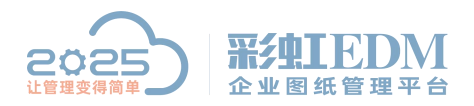

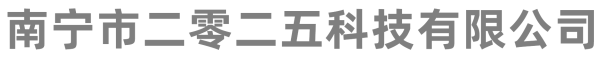

## 六、创建工作流进行测试

| 文档名称 🔺      |                  | 检出用户    | 状态 | 文件类型     | 大小     | 修改时间                | 材料 | 物料编码 | 零部件名称 | 归档时间 | 文档编码     | 仓内文    |
|-------------|------------------|---------|----|----------|--------|---------------------|----|------|-------|------|----------|--------|
| 📔 A部门 审批单   | . doc            |         | 拟制 | 🗾 . doc  | 55 KB  | 2019-10-16 14:55:57 |    |      |       |      |          | 2019\1 |
| A4图幅 exh    |                  |         | 拟制 | . exb    | 96 KB  | 2019-10-31 15:15:18 |    |      |       |      |          | 2019\1 |
| E CPBX28 (C | 生命周期(I)          | · · ·   | 拟制 | i.exb    | 100 KB | 2018-06-29 10:35:32 |    |      |       |      |          | 2019\9 |
| Ⅲ Excel 模板  | 刻塔(い)            |         | 拟制 | 🕙 . xlsx | 8 KB   | 2019-10-22 17:58:28 |    |      |       |      | -xxxx-ad | 2019\1 |
| ■ Word 模板   | 1000(V)          |         | 拟制 | 🔟 . docx | 12 KB  | 2019-10-30 16:01:31 |    |      |       |      |          | 2019\1 |
| ii 测试 xlsx  | 3)77(0)          |         | 拟制 | xlsx     | 24 KB  | 2019-10-16 16:27:10 |    |      |       |      |          | 2019\1 |
| ■ 工程変更申     | 文档比较             |         | 拟制 | xlsx     | 932 KB | 2019-08-23 17:20:59 |    |      |       |      |          | 2019\8 |
|             |                  |         | 拟制 | xls.     | 24 KB  | 2019-08-12 15:01:43 |    |      |       |      |          | 2019\8 |
|             | BUXELLI FDIG(VV) |         | 拟制 | iexb 🔝   | 123 KB | 2019-09-09 15:36:59 |    |      |       |      |          | 2019\9 |
|             | 友运               | · ·     | 拟制 | 📲 .xls   | 26 KB  | 2019-08-07 14:39:10 |    |      |       |      |          | 2019\8 |
| ■ 文件変更归     | ‡TEΠ(P)          | •       | 拟制 | docx [   | 15 KB  | 2019-10-25 13:49:41 |    |      |       |      | 文件变更     | 2019\1 |
| ■ 销售文件      | 1100(1)          |         | 拟制 | xls.     | 25 KB  | 2019-08-05 13:57:59 |    |      |       |      |          | 2019\8 |
| □ 演示A3橫向    | 守八               | ,       | 拟制 | 🔛 . dwg  | 38 KB  | 2019-10-10 16:00:42 |    |      |       |      |          | 2019\1 |
| □ 演示A3橫向    | 导出(X)            | · · · · | 拟制 | 🛄 . pdf  | 82 KB  | 2019-10-12 13:58:58 |    |      |       |      | 2019\1   |        |
| ■ 演示A4欄框    | 白宁兴兹单            |         | 拟制 | dwg      | 596 KB | 2019-10-15 11:23:45 |    |      |       |      |          | 2019\1 |
| ■ 演示文件.     | 口足又水平            |         | 拟制 | . pptx   | 489 KB | 2019-08-09 10:40:45 |    |      |       |      |          | 2019\8 |
| □ 演示文件X     | 批量操作             | +       | 拟制 | .xls     | 26 KB  | 2019-10-08 17:12:34 |    |      |       |      |          | 2019\1 |
| ■ 演示文件1     |                  |         | 拟制 | .xls     | 29 KB  | 2019-10-16 15:04:57 |    |      |       |      |          | 2019\1 |
|             | 剪切(T)            | Ctrl+X  |    |          |        |                     |    |      |       |      |          |        |
|             | 复制(C)            | Ctrl+C  |    |          |        |                     |    |      |       |      |          |        |

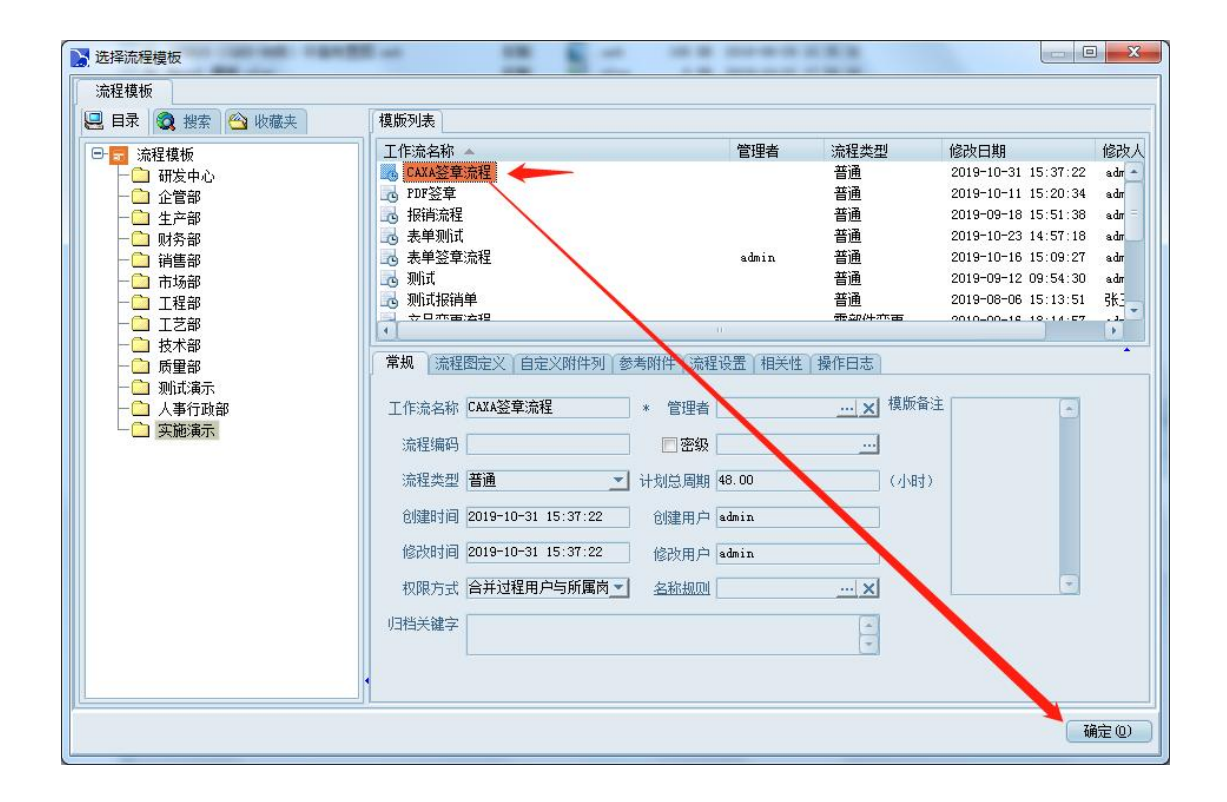

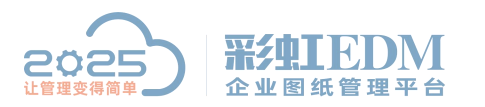

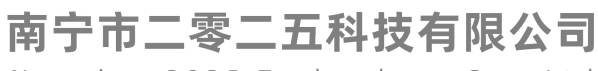

| 💦 新建工作流 | ŧ.                  |      | -     |    | -      | -         |              |
|---------|---------------------|------|-------|----|--------|-----------|--------------|
| 常规流程    | 图 流程附件 圈阀记录         |      |       |    |        |           |              |
| 主题      | CAXA签章流程            |      |       |    | 工作流名称  | CAXA签章流程  |              |
| 流程编码    |                     | 紧急度  | 普通    | \$ | 计划结束时间 |           |              |
| 抄送用户    |                     | 申请者  | admin | ×  | 实际结束时间 |           |              |
| 创建时间    | 2019-10-31 15:39:21 | 创建用户 | admin |    | 管理者    | <u> x</u> |              |
| 归档关键字   |                     |      |       |    |        | 3         |              |
|         |                     |      |       |    |        |           |              |
| 工作流内容   |                     |      |       |    |        |           |              |
|         |                     |      |       |    |        |           |              |
|         |                     |      |       |    |        |           |              |
|         |                     |      |       |    |        |           |              |
|         |                     |      |       |    |        | <u>~</u>  |              |
|         |                     |      |       |    |        | 确定(       | D 取消C 应用 (A) |

| 洗择要提る             | 利下面哪个讨利 | 呈,以及这些计 | 对程将由哪些人执行: |       |
|-------------------|---------|---------|------------|-------|
| 过程序号              | 过程名称    | 状态      | 可选执行人      | 必须执行人 |
| <b>Z</b> 1        | 设计      | 计划      | admin      |       |
|                   |         |         |            |       |
| 【                 | ቢ:      |         | 0          | )     |
| ]<br> 程提交意]<br> 遼 |         |         | .0         |       |

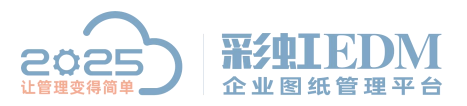

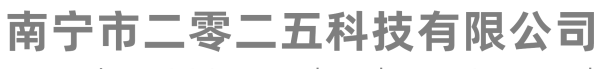

|    | 逸 流程审批                                                                                                    |                                         |             |                  |                |                      |          | ¢                   | - & ×           |
|----|----------------------------------------------------------------------------------------------------|-----------------------------------------|-------------|------------------|----------------|----------------------|----------|---------------------|-----------------|
|    | 🖳 目录 🔕 披索 🗠 收藏夹                                                                                                    | 流程审批\我的工作流\待我审批\                        |             |                  |                |                      |          |                     |                 |
| Ċ, | 流程审批 🔪                                                                                                    | 主题                                      | 紧急度         | 当前过程及用户          | 过程计划周期         | 当前剩余时间               | 开始延期     | 流程启动时间 👻            |                 |
| 6  | 100 我的工作流                                                                                                    | CAIA签章流程                                | 普通          | 设计/admin         | 8.00(小时)       | 8(小时)                | 2.33(小时) | 2019-10-31 15:39:38 |                 |
|    | CAXA 整章流程(1)                                                                                                    |                                         |             |                  |                |                      |          |                     |                 |
| ×. | <ul> <li>● </li> <li>● </li> <li></li></ul> |                                         |             |                  |                |                      |          |                     |                 |
| 63 | ● ② 我启动的                                                                                                    |                                         |             |                  |                |                      |          |                     |                 |
| -  | ④ ② 抄送我的                                                                                                    |                                         |             |                  |                |                      |          |                     |                 |
| 28 | ● ● 我监控的流程                                                                                                    |                                         |             |                  |                |                      |          |                     |                 |
| 0  | ● 2 我的处理记录                                                                                                    |                                         |             |                  |                |                      |          |                     |                 |
|    |                                                                                                    |                                         |             |                  |                |                      |          |                     |                 |
| 66 |                                                                                                    | 常規 流程图 流程附件 参考附所                        | 丰 意见   國演   | 副记录 操作日志         |                |                      |          |                     | 1               |
| 4  |                                                                                                    |                                         |             |                  |                |                      |          |                     | ( Plate (n) )   |
|    |                                                                                                    |                                         |             |                  |                |                      |          |                     | 后40(Q)<br>新信(P) |
|    |                                                                                                    |                                         |             |                  |                |                      |          |                     | 终止流程 (0)        |
|    |                                                                                                    |                                         |             | -                |                |                      |          |                     | 提交 (0)          |
|    |                                                                                                    | 开始                                      | 1-设计 (      | 普通)              | 2-校对(普通)       | 3-标准化(普通)            | 4-审定1    | 普通) 5-10-10         | 10 (b)          |
|    |                                                                                                    | admin (2019-10-31<br>15:39:59)          | admin(执行)   | adm<br>tar       | in<br>e. 21.0d | admin                | admin    | admin               | 转办              |
|    |                                                                                                    | 状态:完成                                   | 1/221- 1411 | 14.6             | в: нт.жі       | 状态:计划                | 状态:计划    | 状态:计划               | 微回              |
|    |                                                                                                    | ~                                       |             | ° -> -           | •  ~           | ⇒ □ 8                |          | 8 ->                | 属性              |
|    |                                                                                                    |                                         |             |                  |                |                      |          |                     | <b>B1</b> \$f   |
|    |                                                                                                    |                                         |             | ) (              | )              |                      |          |                     |                 |
|    |                                                                                                    |                                         |             | \                |                |                      |          |                     |                 |
|    |                                                                                                    |                                         |             |                  |                |                      |          |                     | 规划参与人           |
|    |                                                                                                    |                                         |             |                  |                |                      |          |                     |                 |
|    |                                                                                                    |                                         |             |                  |                |                      |          |                     |                 |
|    |                                                                                                    |                                         |             |                  |                |                      |          |                     |                 |
|    |                                                                                                    |                                         |             |                  |                |                      |          |                     |                 |
|    |                                                                                                    |                                         |             |                  |                |                      |          |                     |                 |
|    |                                                                                                    | (1) (1) (1) (1) (1) (1) (1) (1) (1) (1) | id18        | 「「「「「「「「「「」」」」」。 | 计程实际周期         | (加期) 时间单位:(小用        | t)       | •                   |                 |
| =  |                                                                                                    | 1242 H MINADA                           | 1213        |                  | V5135240404161 | AND A DEFENSION OF A |          |                     |                 |

|    | 提交校对       | 填写提交意见  |         |           |               |
|----|------------|---------|---------|-----------|---------------|
| 填到 | 写提交意见      |         |         |           |               |
| 请  | 选择要提交      | 到下面哪个过程 | 星,以及这些过 | 提将由哪些人执行: |               |
| j  | 过程序号       | 过程名称    | 状态      | 可选执行人     | 必须执行人         |
| E  | <b>√</b> 3 | 标准化     | 计划      | admin     |               |
|    |            |         |         |           |               |
|    |            |         |         |           |               |
|    | 41         |         |         |           |               |
|    |            |         |         |           |               |
| N  | 1 程提交意见    | 2:      |         |           |               |
| F  | 司意         |         |         |           |               |
|    |            |         |         |           |               |
|    |            |         |         |           |               |
|    |            |         |         |           |               |
|    |            |         |         |           | 完成 (E) 取消 (C) |

一直提交直至结束

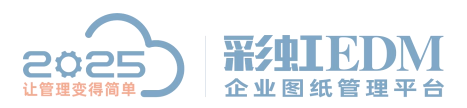

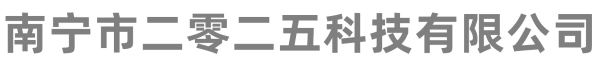

| → 档 2 称 🔺   | 松出田白         | 一报本 | <b>立</b> 仕米刑 | *45    | 修改时间                | 林料    | 物料编码        | 委部件复称         | 间动物时间      | ☆档编码     | 合内文    |
|-------------|--------------|-----|--------------|--------|---------------------|-------|-------------|---------------|------------|----------|--------|
| ■ A部门 审批单.  | doc          | 収制  | . doc        | 55 KB  | 2019-10-16 14:55:57 | 10001 | DOT DOT AND | -2-HPTT-HP10- | 7-1-H 1H-1 | 人口得時     | 2019\; |
| A4 Sha exb  |              | 拟制  | . exb        | 93 KB  | 2019-10-31 17:40:20 |       |             |               |            |          | 2019\: |
| E CPBX28 (C | ▲ 生命周期(I)    | 拟制  | exb          | 100 KB | 2018-06-29 10:35:32 |       |             |               |            |          | 2019\9 |
| Ⅲ Excel 模板  | N            | 拟制  | 🔛 .xlsx      | 8 KB   | 2019-10-22 17:58:28 |       |             |               |            | -xxxx-ad | 2019\: |
| Ⅲ Word 模板   | 浏览(V)        | 拟制  | 🔛 . docx     | 12 KB  | 2019-10-30 16:01:31 |       |             |               |            |          | 2019\1 |
| 🗎 测试. xlsx  | 打开(O) 流程走元   | 拟制  | 🔛 .xlsx      | 24 KB  | 2019-10-16 16:27:10 |       |             |               |            |          | 2019\1 |
| 🗎 工程变更申     | 文档比较 浏览签章效果  | 拟制  | 🔛 .xlsx      | 932 KB | 2019-08-23 17:20:59 |       |             |               |            |          | 2019\8 |
|             |              | 拟制  | xls.         | 24 KB  | 2019-08-12 15:01:43 |       |             |               |            |          | 2019\8 |
|             | 创建工作流(W)     | 拟制  | 💽 . exb      | 123 KB | 2019-09-09 15:36:59 |       |             |               |            |          | 2019\9 |
|             | 发送           | 拟制  | 🕙 .xls       | 26 KB  | 2019-08-07 14:39:10 |       |             |               |            |          | 2019\8 |
| ■ 文件変更归     | +7(7/0)      | 拟制  | docx 🔛       | 15 KB  | 2019-10-25 13:49:41 |       |             |               |            | 文件变更     | 2019\: |
|             | 31CU(P)      | 拟制  | xls.         | 25 KB  | 2019-08-05 13:57:59 |       |             |               |            |          | 2019\8 |
| Ⅲ 演示A3横向    | 导入           | 拟制  | 🔛 . dwg      | 38 KB  | 2019-10-10 16:00:42 |       |             |               |            |          | 2019\: |
| □ 演示A3橫向    | 导出(X) ▶      | 拟制  | 🛄 . pdf      | 82 KB  | 2019-10-12 13:58:58 |       |             |               |            |          | 2019\: |
| ■ 演示A4構相    |              | 拟制  | dwg          | 596 KB | 2019-10-15 11:23:45 |       |             |               |            |          | 2019\: |
|             | 日定义亲卑        | 拟制  | . pptx       | 489 KB | 2019-08-09 10:40:45 |       |             |               |            |          | 2019\8 |
| Ⅲ 演示文件XI    | 批量操作         | 拟制  | .xls         | 26 KB  | 2019-10-08 17:12:34 |       |             |               |            |          | 2019\: |
| Ⅲ 演示文件1.    |              | 拟制  | .xls         | 29 KB  | 2019-10-16 15:04:57 |       |             |               |            |          | 2019\: |
| (           | 剪切(T) Ctrl+X | -   |              |        |                     |       |             |               |            |          | -      |
| 4           |              |     |              |        |                     |       |             |               |            |          |        |

| 9 |    |     |                         |        |    |            |       |    |
|---|----|-----|-------------------------|--------|----|------------|-------|----|
|   |    |     |                         |        |    |            | 力标    |    |
| - |    |     |                         |        |    |            | 石你    |    |
|   |    |     |                         |        |    |            | 型号规格  |    |
|   | 标记 | 处数  | 分区                      | 更改文件号  | 签名 | 年、月、日      |       |    |
|   | 设计 | 强三  | 2020-03                 | -02标准化 | 张三 | 2020-03-02 |       |    |
|   | 审核 | 生日  | ∞ <mark>2020-0</mark> 3 | -02    |    |            | ***   | 44 |
|   | 工艺 | 36_ | 2020-03-                | -02    |    |            | 77 17 | 叔  |
|   | 批准 | 生日  | ➡ 2020-03               | -02    |    |            |       | 共  |
|   |    |     |                         |        |    |            |       |    |
|   |    |     |                         |        |    |            |       |    |

以上就是本教程,了解更多欢迎咨询二零二五科技!

南宁市二零二五科技有限公司

电话: 400-118-2025

官网: www.our2025.com

地址:广西南宁市西乡塘区发展大道189号安吉•华尔街工谷C座603号